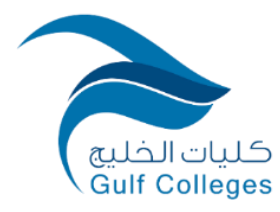

## الية عمل (اعضاء هيئة التدريس) وحدة التعلم الالكتروني والتعليم عن بعد

2025-2024 م| 1446 هـ

| التفاصيل                                                                                                    | الموضوع                |
|----------------------------------------------------------------------------------------------------|------------------------|
| 1.   تسليم جميع المحاضرات الخاصة بالمقرر الالكتروني في ملف  OneDrive الخاص بوحدة التعلم الالكتروني .              | تقديم المحتوى          |
| <ol> <li>.2 اضافة ( نشاط - اثراء ) لكل عنصر تعليمي في المحتوى التعليمي.</li> </ol>                                | التعليمي لأعضاء الوحدة |
| يتم تقييم المحتوى التعليمي كالتالي:                                                                               | تقييم المحتوى التعليمي |
| <ul> <li>المحتوى التعليمي يحتوي على ( مقدمة - محاور - الاهداف - العناصر التعليمية - الملخص - الخاتمة )</li> </ul> |                        |
| <ul> <li>لكل عنصر تعليمي هدف واحد</li> </ul>                                                                      |                        |
| •     مراعاة كمية المعلومات في المحتوى التعليمي  لكل عنصر تعليمي ( المعلومات تكون بسيطة ومختصرة )                 |                        |
| <ul> <li>وجود نشاط لكل عنصر تعليمي في المحتوى التعليمي</li> </ul>                                                 |                        |
| <ul> <li>وجود اثراء لكل عنصر تعليمي في المحتوى التعليمي</li> </ul>                                                |                        |

| التفاصيل                                                                                                    | الموضوع                            |
|----------------------------------------------------------------------------------------------------|------------------------------------|
| خطوات تسجيل المحاضرات الالكترونية :                                                                                                    |                                    |
| ActivePresenter for theme inset for the for the for t |                                    |
| 2. عرض ملف PowerPoint على الجهاز وتحديد حدود عرض المحتوى التعليمي                                                                                                    |                                    |
| . بدء التسجيل من خلال ايقونة البدء (1990) - 1990 (1990) - 1990 (1990) (1990) ( | بدء تسجيل<br>المحاضرات الالكترونية |
| 4. بعد الانتهاء من التسجيل انقر على زر أغابًا من خلال شريط المهام قم بالنقر على ايقونة البرنامج 🗧 🗧 🗧                                                                                                    |                                    |
| ت مع من خلال ايقونة<br>الحي يتم الغاء التسجيل من خلال ايقونة<br>الموجود الموجود الموجود الموجود الموجود الموجود الموجوع المواجع الموجوع الموجوع الموجوع الموجوع الموجوع الموجوع                                                                                                    |                                    |
| 6. يحفظ الملف في ملف الخاص بالمقرر المرفق في OneDrive                                                                                                    |                                    |
| 1. محتويات المحاضرة الالكترونية                                                                                                    | التاكد من مطابقة                   |
| 2. تسجيل كل شريحة لمدة دقيقة واحدة فقط                                                                                                    | المحاضرة لمعايير                   |
| <ol> <li>مدة التسجيل لكل هدف تعليمي شريحة الى ثلاث شرائح كحد اقصى بحيث لاتتجاوز دقيقة لكل شريحة.</li> </ol>                                                                                                    | التعلم الالكتروني                  |